## LCD Configuration Steps using Aries LVDS Configuration Utility

Example Steps for configuring a single channel 1024x768 LCD panel

- 1) Download and extract the Aries LVDS Configuration Utility
- 2) Open the "DPCD tool V0.5" in the extracted folder
- 3) Select "Setup" option in the pop up provided.

| WinZip Self-Extractor - DPCD tool V0.5.exe                                  |                 |
|-----------------------------------------------------------------------------|-----------------|
| DPCD read/modify tool<br>for NXP PTN33XX, 34XX<br>Click "Setup" to run tool | Setup<br>Cancel |
|                                                                             | About           |

4) This will open up the Tool.

| NXP DPCD tool v0.5                             | - 🗆 X   |
|------------------------------------------------|---------|
| ID string: "3460I"<br>Hardware version: 1.1    | Close   |
| Engineering version:<br>Production version: F1 | Read    |
|                                                | Write   |
| Write: 0                                       | Addr: 0 |

- 5) In the "Addr" field enter the Address provided
- 6) In the "Write" field enter the Value provided for that address.
- 7) Click the "Write" button in tool, then proceed to next address.
- 8) Follow the below mentioned steps in the same order.

## Steps:

a) Address 591 = 23 // Enable single channel mode

| NXP DPCD tool v0.5                             | – 🗆 X     |
|------------------------------------------------|-----------|
| ID string: "3460I"<br>Hardware version: 1.1    | Close     |
| Engineering version:<br>Production version: F1 | Read      |
|                                                | Write     |
| Write: 23<br>Window Snip                       | Addr: 591 |

b) Address 594 = 01 // Select EDID 0 which is by default 1024 x 768 resolution

| NXP DPCD tool v0.5                             | - 🗆 X     |
|------------------------------------------------|-----------|
| ID string: "34601"<br>Hardware version: 1.1    | Close     |
| Engineering version:<br>Production version: F1 | Read      |
|                                                | Write     |
| Write: 01                                      | Addr: 594 |

c) Address 59E = 0F // Override Hardware straps

| NXP DPCD tool v0.5                             | - 🗆 X     |
|------------------------------------------------|-----------|
| ID string: "3460I"<br>Hardware version: 1.1    | Close     |
| Engineering version:<br>Production version: F1 | Read      |
|                                                | Write     |
| Write: F                                       | Addr: 59E |

- // Write the configuration table to internal flash
- d) Address 5F8 = 01

| NXP DPCD tool v0.5                             | _     |       |
|------------------------------------------------|-------|-------|
| ID string: "3460I"<br>Hardware version: 1.1    |       | Close |
| Engineering version:<br>Production version: F1 |       | Read  |
|                                                |       | Write |
| Write: 1                                       | Addr: | 5F8   |

e) Address 5F9 = 78

| NXP DPCD tool v0.5                             | - 🗆 X     |
|------------------------------------------------|-----------|
| ID string: "3460I"<br>Hardware version: 1.1    | Close     |
| Engineering version:<br>Production version: F1 | Read      |
|                                                | Write     |
| Write: 78                                      | Addr: 5F9 |

f) Address 5FA = 45

| NXP DPCD tool v0.5                             | - 🗆 X     |
|------------------------------------------------|-----------|
| ID string: "3460I"<br>Hardware version: 1.1    | Close     |
| Engineering version:<br>Production version: F1 | Read      |
|                                                | Write     |
| Write: 45                                      | Addr: 5FA |

g) Address 5FB = 56

| NXP DPCD tool v0.5                             | – 🗆 X     |
|------------------------------------------------|-----------|
| ID string: "3460I"<br>Hardware version: 1.1    | Close     |
| Engineering version:<br>Production version: F1 | Read      |
|                                                | Write     |
| Write: 56                                      | Addr: 5FB |

9) The LCD display is now configured